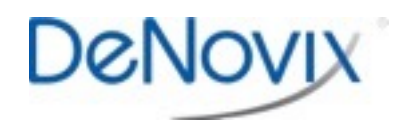

Q. Google

## Home Screen Reset Technical Note 163

## Introduction

The DeNovix<sup>®</sup> DS-11 software is an Android OS based system with a custom home screen. On rare occasions, the Home screen may not be properly displayed after a software update.

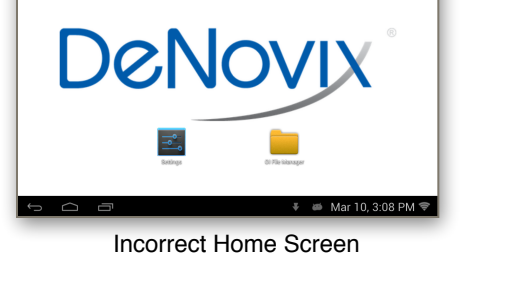

## Procedure

Follow the steps below to reset the software to the proper Home screen:

- 1. Tap the 6 dot More icon found at the top right of the screen
- 2. The Android formatted application screen will appear. Swipe to the second page and launch the **Settings** app.
- 3. Scroll down and select Apps.
- 4. Scroll down and select Launcher from the list.
- 5. Scroll down and select Clear defaults.
- 6. Return to the Home screen using the bottom navigation bar **Home** icon indicated by the circle in the image to the right.
- 7. Complete action by selecting **DeNovix DS11 Home** and **Always**.

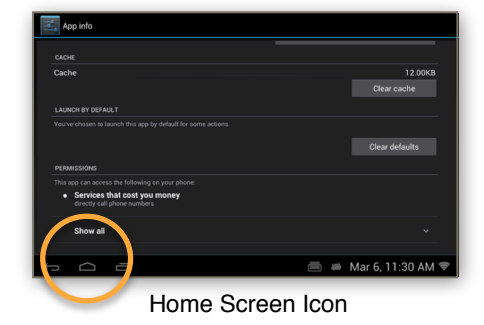

Please contact Customer Support at <u>info@denovix.com</u> or 302-442-6911 for additional information. Outside of the US, please contact your local distributor.

| DeNovix Inc.             | Phone: +1.302.442.6911  |                             |                     |
|--------------------------|-------------------------|-----------------------------|---------------------|
| 3411 Silverside Road     | Email: info@denovix.com |                             |                     |
| Wilmington, DE 19810 USA | www.denovix.com         | Copyright 2016 DeNovix Inc. | Version: March 2016 |
|                          |                         |                             |                     |

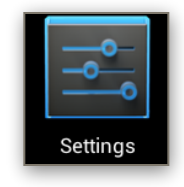